## ภาคผนวก ก คู่มือการติดตั้งโปรแกรม

ระบบสารสนเทศสำหรับแผนกตรวจจ่ายและรหัสเหมืองแม่เมาะ ออกแบบให้ใช้กับ ระบบปฏิบัติการวินโดว์ 2000

## ขั้นตอนและวิธีติดตั้ง

 ดำเนินงานระบบปฏิบัติการ โดยนำโปรแกรมการติดตั้งระบบค่าใช้จ่ายสวัสดิการ Setup ซึ่งได้บันทึกไว้ใน Removable Disk ทำการ ดับเบิ้ลคลิกที่ โปรแกรม Setup.exe

ซึ่งมีวิธีการดังต่อไปนี้ เพื่อเริ่มต้นการติดตั้งโปรแกรม รายละเอียดดังรูปต่อไปนี้

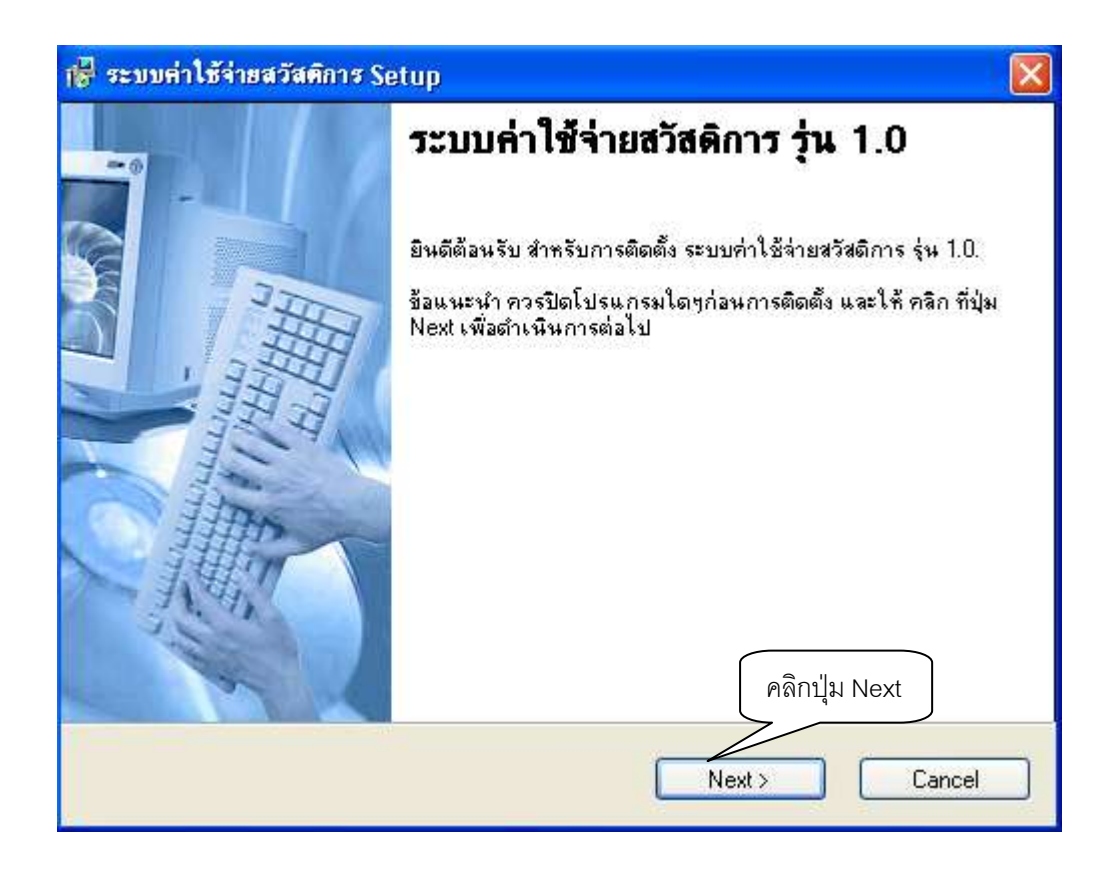

รูปที่ ก.1 แสดงหน้าจอติดตั้งระบบ

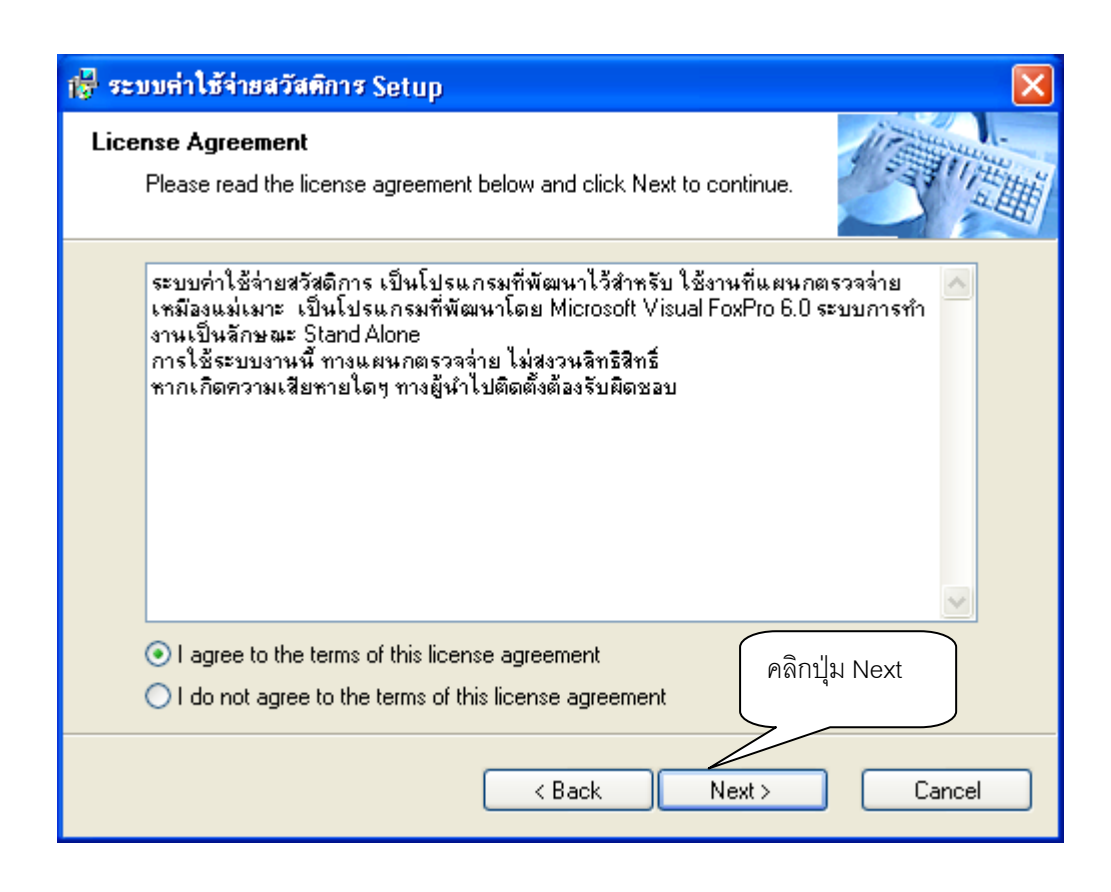

รูปที่ ก.2 แสดงหน้าจอรายละเอียดของระบบ

| 🖶 ระบบค่าใช้จ่ายสวัสดิการ Setup                                             | × |
|-----------------------------------------------------------------------------|---|
| User Information<br>Enter your user information and click Next to continue. | Ť |
| ใส่ชื่อผู้ใช้<br>Name:                                                      |   |
| Company                                                                     |   |
| egat                                                                        |   |
|                                                                             |   |
| คลิกปุ่ม Next                                                               |   |
| < Back Next > Cancel                                                        | ] |

รูปที่ ก.3 แสดงหน้าจอชื่อผู้ใช้

| 🔂 ระบบค่าใช้จ่ายสวัสติการ Setup                                                                                 | X                                                                  |
|----------------------------------------------------------------------------------------------------|--------------------------------------------------------------------|
| Installation Folder<br>Select an installation folder and click Next to contin                                   | nue.                                                               |
| The software will be installed in the folder listed belo<br>either type in a new path, or click Change to brows | ow. To install to a different folder,<br>e for an existing folder. |
| Install ระบบค่าใช้จ่ายสวัสดิการ to:                                                                             |                                                                    |
| C:\Program Files\ระบบค่าใช้ล่ายสวัสติการ                                                                        | Change                                                             |
| Space required on drive:                                                                                        | 11.0 MB                                                            |
| Space available on selected drive:                                                                              | 12354 MB<br>คลิกปุ่ม Next                                          |
| < Back                                                                                                    | Next > Cancel                                                      |

รูปที่ ก.4 แสดงหน้าจอชื่อที่สำหรับติดตั้งระบบ

| 🙀 ระบบค่าใช้จ่ายสวัสติการ Setup                                                                                                    |
|----------------------------------------------------------------------------------------------------|
| Shortcut Folder<br>Select a shortcut folder and click Next to continue.                                                                                                    |
| Setup will add shortcut icons to the folder indicated below. If you don't want to use the default folder, you can either type a new name, or select an existing folder from the list. |
| Shortcut Folder:<br>ระบบค่าใช้จ่ายสวัสดิการ                                                                                                    |
|                                                                                                    |
|                                                                                                    |
| คลิกปุ่ม Next                                                                                                    |
| < Back Next > Cancel                                                                                                    |

รูปที่ ก.5 แสดงหน้าจอตั้งชื่อระบบ

| 🖶 ระบบค่าใช้จ่ายสวัสดิการ Setup                                                                  |
|--------------------------------------------------------------------------------------------------|
| Ready to Install<br>You are now ready to install ระบบค่าใช้จ่ายสวัสติการ รุ่น 1.0.               |
| The installer now has enough information to install ระบบค่าใช้จ่ายสวัสดิการ on your<br>computer. |
| The following settings will be used:                                                             |
| Install folder: C:\Program Files\ระบบค่าใช้ล่ายสวัสดิการ                                         |
| Shortcut folder: ระบบค่าใช้จ่ายสวัสติการ                                                         |
| Please click Next to proceed with the installation.                                              |
| คลิกปุ่ม Next                                                                                    |
| < Back Next > Cancel                                                                             |

รูปที่ ก.6 แสดงหน้าจอยืนยันการติดตั้งระบบ

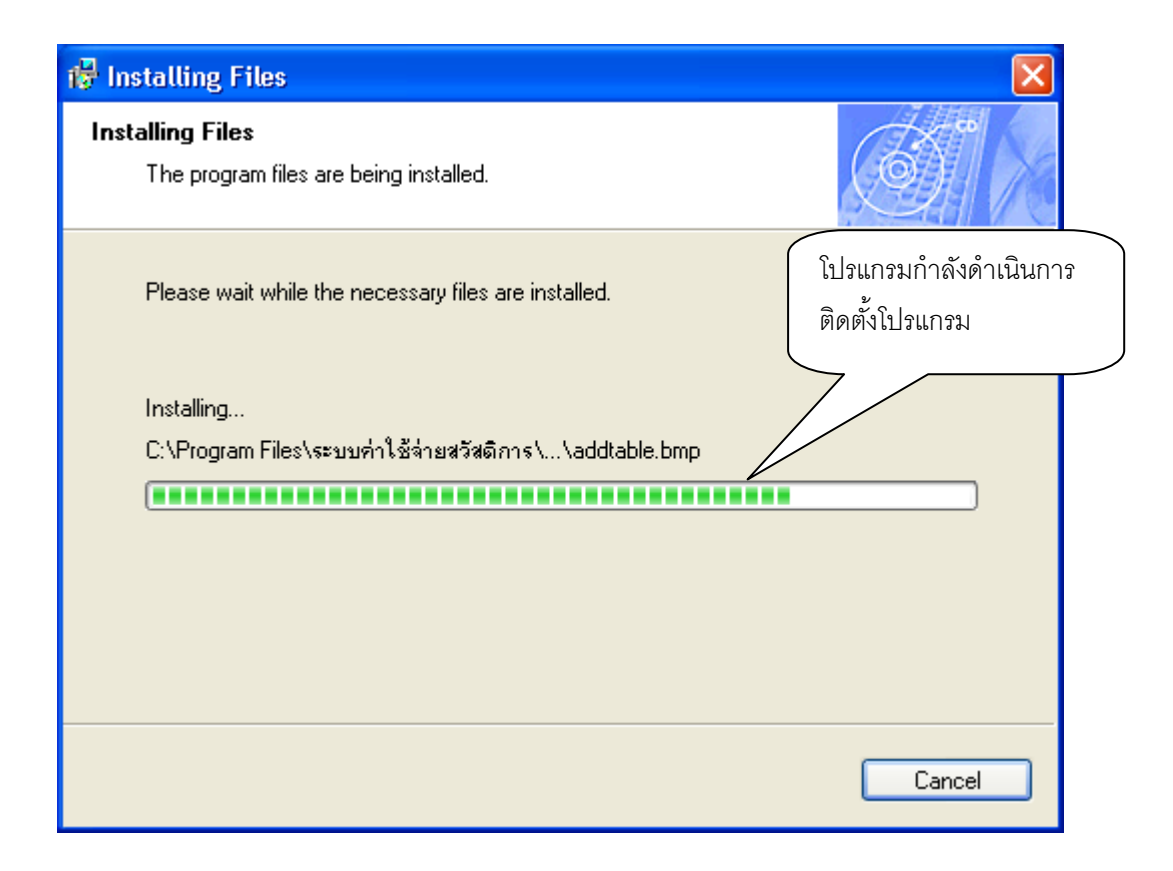

รูปที่ ก.7 แสดงหน้าจอกำลังติดตั้งระบบ

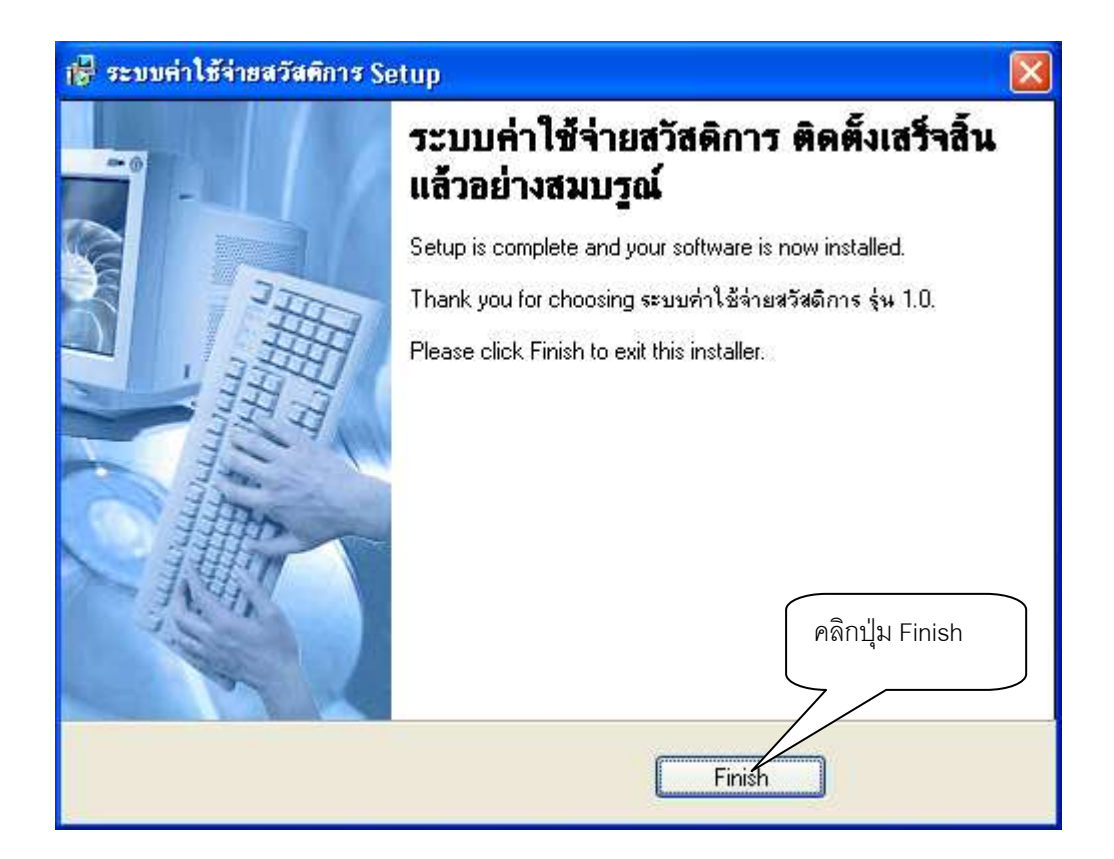

รูปที่ ก.8 แสดงหน้าจอติดตั้งระบบเสร็จสมบูรณ์

 การเรียกใช้โปรแกรม สามารถคลิกเลือกได้ทางหน้าจอเพราะโปรแกรมจะนำเอา ไอคอนของโปรแกรมมาติดตั้งให้โดยอัตโนมัติ

## ภาคผนวก ข **คู่มือการใช้โปรแกรม**

ระบบงานสารสนเทศสำหรับแผนกตรวจจ่ายและรหัสเหมืองแม่เมาะเป็นโปรแกรมสำหรับ การสืบค้นและจัดเก็บข้อมูลค่าใช้จ่ายสวัสดิการผู้ปฏิบัติงานเหมืองแม่เมาะ โดยมีลักษณะการใช้ งานดังนี้

เมื่อผู้ใช้งานเข้าสู่ระบบโดยเข้าหน้าจอแรกของระบบ ดังรูปที่ ข.1

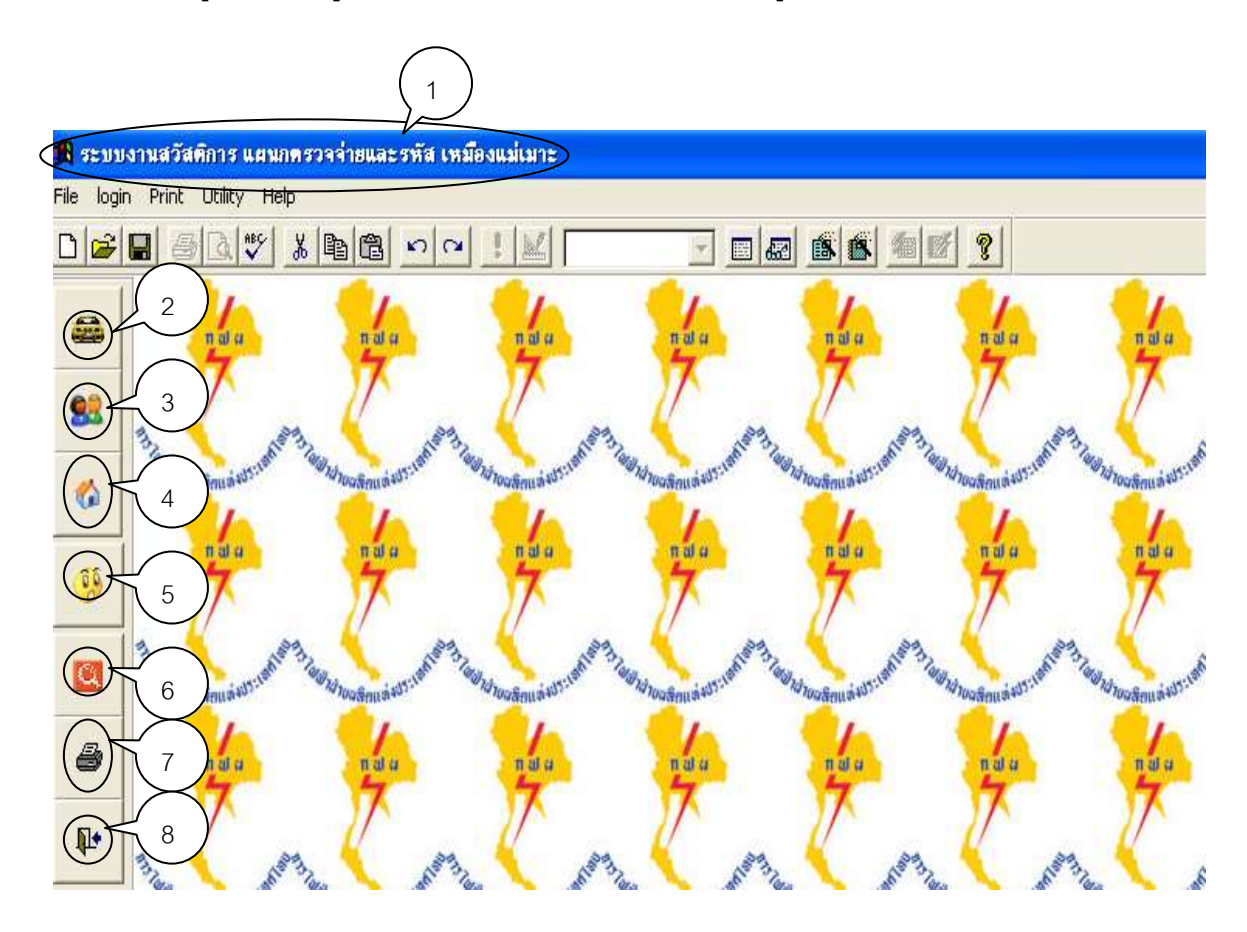

รูปที่ ข.1 หน้าจอหลักของระบบสารสนเทศแผนกตรวจจ่ายและรหัสเหมืองแม่เมาะ

จากรูปที่ ข.1 ประกอบด้วยจุดเชื่อมโยงการทำงานต่าง ๆ ดังนี้

- ส่วนแสดงชื่อระบบงานสวัสดิการ แผนกตรวจจ่ายและรหัสเหมืองแม่เมาะ และเป็นจุด เชื่อมโยงหน้าจอหลักของระบบ
- 2. ส่วนเชื่อมโยงไปสืบค้นข้อมูลสวัสดิการค่าใช้จ่ายในการเดินทาง
- 3. ส่วนเชื่อมโยงไปสืบค้นข้อมูลประเภทค่าใช้จ่ายสวัสดิการ
- 4. ส่วนเชื่อมโยงไปสืบค้นข้อมูลสวัสดิการค่าเช่าบ้าน
- 5. ส่วนเชื่อมโยงไปสืบค้นข้อมูลผู้ปฏิบัติงาน
- 6. ส่วนเชื่อมโยงไปสืบค้นข้อมูลการเบิกค่าใช้จ่ายสวัสดิการ
- 7. ส่วนเชื่อมโยงไปพิมพ์รายงานประจำเดือน
- 8. ส่วนเชื่อมโยงให้ออกจากโปรแกรม

จากส่วนเชื่อมโยงการทำงานของโปรแกรม เมื่อผู้ใช้งานต้องการบันทึก แก้ไข หรือลบ ข้อมูลค่าใช้จ่ายในการเดินทาง โดยคลิกส่วนเชื่อมโยงที่ 2 ก็จะปรากฏหน้าจอดังรูปที่ ข.2

| <mark>ใ</mark> นำเข้าค่าใช้จ่ายในการเดินท | าง                   |               |                         |            | X                  |
|-------------------------------------------|----------------------|---------------|-------------------------|------------|--------------------|
| เลขที่คำสั่งเดินทาง                       | 4303-46-0010         | วันท์         | ี่บั <i>นทึกข้อม</i> ูล | 09/11/2003 |                    |
| <mark>ตั่งแต่วันที่</mark> 24/10/25       | 46 <b>จำนวนวัน</b> 4 |               | ctivity 188-a           | บรมภายใน 💌 |                    |
| เลขประจำตัว                               | 506346 Unv           | อรวรรณ สุโภท่ | ĭu                      | 6          | alang              |
| วันเดินทาง                                | 24/10/ 2546          | ควะเมือ       |                         |            |                    |
| จำนวนวันที่ขอเบิก                         | 3                    | 250           |                         | 750.00     |                    |
| ค่าที่พัก (จ่ายจริง)                      | 2                    | 800           |                         | 1,600.00   | Part of the second |
| ค่าพาหนะ                                  | 1,100.00             |               |                         | 1,100.00   |                    |
| ค่าใช้จ่าย อื่นๆ                          | 0.00                 |               |                         | 0          |                    |
|                                           |                      | 9             | รวมค่าใช้จ่าย           | 3,450.00   | and and            |
|                                           |                      |               |                         |            |                    |
|                                           | ſ                    | ำนวณ 🗙        | บันทึก                  | ออก        |                    |
| 124 14 <sup>1</sup> 124                   |                      |               |                         | 14. W. 14. | and a loop         |

รูปที่ ข.2 หน้าบันทึกข้อมูลค่าใช้จ่ายในการเดินทาง

ให้ผู้ใช้งานพิมพ์เลขที่คำสั่งเดินทางลงในช่องเลขที่คำสั่งเดินทางตัวอย่าง "4303-46-0010" จากนั้นให้ใช้แท็ปไปตามช่องที่จะต้องกรอกข้อมูล เมื่อกรอกจนครบแล้วให้คลิกปุ่ม "คำนวณ " ก็จะแสดงผลออกมาดังรูปที่ ข.2 และเมื่อผู้ใช้งานต้องการบันทึกข้อมูล ก็ให้คลิกที่ปุ่ม "บันทึก" ก็จะปรากฏหน้าจอดังรูปที่ ข.3

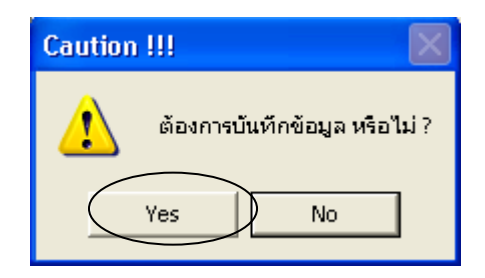

รูปที่ ข.3 แสดงหน้าจอถามผู้ใช้งาน

และเมื่อผู้ใช้งานต้องการบันทึกข้อมูล ก็จะคลิกที่ปุ่ม "Yes" ก็จะปรากฏหน้าจอดังรูปที่ ข.4

| Caution                           | ×    |
|-----------------------------------|------|
| บันทึกข้อมูลแล้ว ดำเนินการต<br>OK | iอไป |

รูปที่ ข.4 แสดงหน้าจอถามผู้ใช้งาน

และเมื่อผู้ใช้งานต้องการแก้ไขข้อมูลที่ได้บันทึกไว้แล้วก็สามารถทำได้โดยเลือกที่เมนู แก้ไข ก็จะปรากฏหน้าจอดังรูปที่ ข.5 ให้กรอกเลขประจำตัวของผู้ปฏิบัติงานที่ต้องการแก้ไข

| เลขประจำตัว 506346   ชื่อ-สกุล นางอรวรรณ สุโภษัย   เสดงข้อมูลที่ต้องการแก้ไข   เลขที่คำสัง รายละเอียด   4303-46-0100 506346 29/10/03 | 1 | 🖁 แก้ไขข้อมูลทะเบี       | ยนล่าใช้จ่ายเดินทาง                |          |
|----------------------------------------------------------------------------------------------------|---|--------------------------|------------------------------------|----------|
| เสดงข้อมูลที่ต้องการเก้ไข<br>เลขที่คำสิ่ง รายละเอียด<br>4303-46-0100 506346 29/10/03 ▲                                               |   | เลขประจำตัว<br>ชื่อ-สกุล | <b>506346</b><br>นางอรวรรณ สุโภหัย |          |
| เลขที่คำสิ่ง รายละเอียด<br>4303-46-0100 506346 29/10/03 ▲                                                                            | F | u                        | สดงข้อมูลที่ต้องการแก้ไข           |          |
| 4303-46-0100 506346 29/10/03                                                                                                    |   | เลขที่คำสิ่ง             | รายละเอียด                         |          |
|                                                                                                    | < | 4303-46-0100             | 506346 29/10/03                    | <b>A</b> |
| 4303-46-0010 506346 24/10/03                                                                                                    |   | 4303-46-0010             |                                    |          |
| 1234-46-1234 506346 24/10/03                                                                                                    |   | 1234-46-1234             | 506346 01/11/03                    |          |
|                                                                                                    |   |                          |                                    |          |
|                                                                                                    |   |                          |                                    | -        |
| əən                                                                                                    |   |                          |                                    | əən      |

รูปที่ ข.5 แสดงหน้าจอให้แก้ไขข้อมูล

เมื่อหน้าจอแสดงข้อมูลให้แก้ไขได้ ผู้ใช้งานสามารถเลือกแก้ไขข้อมูลโดยเลือกเลขที่คำสั่ง เดินทางที่ต้องการแก้ไข จากนั้นให้ ดับเบิ้ลคลิกที่เลขที่คำสั่งเดินทางนั้น ก็จะปรากฏหน้าจอข้อมูล ของเลขที่คำสั่งที่ต้องการแก้ไข ดังรูปที่ ข.6

| <mark>ม</mark> แก้ไขข้อมูล                                |                           |                                |          |
|-----------------------------------------------------------|---------------------------|--------------------------------|----------|
| <b>เลขที่คำสั่งเดินทาง</b> 43<br>ตั๋งแต่วันที่ 29/10/2546 | 03-46-0100<br>ร้านวนวัน 3 | วันที่บันทึกข้อมูล<br>Activity | <b>_</b> |
| เลขประจำตัว                                               | 506346 อรารรณ ส           | รุโภทัย                        | 0        |
| วันเดินทาง                                                | 10/ 2546                  |                                |          |
| จำนวนวันที่ขอเบิก                                         | 3                         |                                |          |
| ค่าที่พัก (จ่ายจริง)                                      | 2                         |                                |          |
| ค่าพาหนะ                                                  | 3000.00                   |                                |          |
| ค่าใช้จ่าย อื่นๆ                                          | 0.00                      |                                |          |
|                                                           |                           |                                |          |
|                                                           |                           |                                |          |
|                                                           | แก้ไขข้อ                  | บมูล ลบข้อมูล                  | ออก      |

## รูปที่ ข.6 แสดงหน้าจอข้อมูลแก้ไข

จากส่วนเชื่อมโยงการทำงานของโปรแกรม เมื่อผู้ใช้งานต้องการบันทึกข้อมูลสวัสดิการ โดยคลิกส่วนเชื่อมโยงที่ 3 ก็จะปรากฏหน้าจอดังรูปที่ ข.7

| 🔒 ค่าใช้จ่ายสวัสติการ                                         |
|---------------------------------------------------------------|
| นำเข้าข้อมูลสวัสติการจากแผนกการพนักงาน                        |
| <mark>วัน/เดือน/ปี</mark> 12-11-2003                          |
| <mark>เลือกประเภทค่าใช้จ่าย</mark> เงินช่วยเหลือค่ารักษาพยาบา |
| เลขที่เอกสาร 1 ถึง 13                                         |
| สำนวนเงินรวม 50.00                                            |
| สำนวนเอกสาร <u>2</u>                                          |
|                                                               |
| <b>บันทึก</b> พิมพ์รายงาน ออก                                 |
| <u>àa a àa a àa a àa a àa</u>                                 |

รูปที่ ข.7 แสดงหน้าจอบันทึกข้อมูลสวัสดิการ

เมื่อผู้ใช้งานได้รับเอกสารการขอเบิกจากแผนกการพนักงานแล้ว ผู้ใช้งานสามารถนำ ข้อมูลสวัสดิการเข้าระบบโดยเลือกประเภทค่าใช้จ่ายว่าเป็นค่ารักษาพยาบาลหรือ ค่าเล่าเรียนบุตร จากนั้นก็ใส่เลขที่เอกสารที่แผนกการพนักงานให้มา เมื่อดูยอดจำนวนเงินรวมและจำนวนเอกสาร ถูกต้องแล้วก็ทำการบันทึกข้อมูลได้ จากส่วนเชื่อมโยงการทำงานของโปรแกรม เมื่อผู้ใช้งานต้องการบันทึกข้อมูลค่าเช่าบ้านใน ทะเบียนหลัก โดยคลิกส่วนเชื่อมโยงที่ 4 ก็จะปรากฏหน้าจอดังรูปที่ ข.8

| 🍘 เพิ่มเ                                                                             | ดิมข้อมูลในทะเบียนก่า | ซ่าบ้าน                            |                |                  |
|--------------------------------------------------------------------------------------|-----------------------|------------------------------------|----------------|------------------|
| ăă                                                                                   | เลขประจำตัว           | ชื่อ-สกุลผู้เบิก                   | ตำแหน่ง(ระดับ) | วันที            |
|                                                                                      | 454958                | นายอรรถพร เตชะสกุล                 | 8              | 2 พฤศจิกายน 254เ |
|                                                                                      | )                     | ส่วนเพิ่มเติมข้อมูล                |                |                  |
|                                                                                      | แหล่งกู้              | สอ.กฟผ.                            | รหัส 04        |                  |
|                                                                                      | วัตถุประสงค์การกู้ 🌔  | ชื่อบ้านพร้อมที่ดิน                | รหัส 02        |                  |
| วันที่เริ่มสัญญา<br>รำนวนงวดผ่อนชำระ<br>(รายเดือน) 360 เดือน สิ้นสุดสัญญา 01/11/2033 |                       |                                    |                |                  |
|                                                                                      | วงเงินกู้             | 1,200,000.00                       |                |                  |
|                                                                                      | ชำระรายเดือน          | 3,000.00 или                       |                |                  |
|                                                                                      | บ้านที่ใช้สิทธิ์      | 41/1 ถ.ประสานใมตรี อ.เมือง จ.สำปาง | >              |                  |
| บันทึก ออก                                                                           |                       |                                    |                |                  |

รูปที่ ข.8 แสดงหน้าจอบันทึกข้อมูลค่าเช่าบ้านในทะเบียนหลัก

เมื่อผู้ใช้งานต้องการบันทึกข้อมูลค่าเช่าบ้านลงในทะเบียนหลัก ให้กรอกเลขประจำตัว จากนั้นให้ใช้แท็ปไปตามช่องที่จะต้องกรอกข้อมูล เมื่อกรอกจนครบแล้วให้คลิกปุ่ม "บันทึก" ข้อมูล ก็จะถูกบันทึกลงในแฟ้มประวัติของผู้ปฏิบัติงานทันที เมื่อผู้ใช้งานต้องการแก้ไขหรือลบข้อมูลค่าเช่าบ้านลงในทะเบียนหลัก ให้กรอกเลข ประจำตัว จากนั้นให้ใช้แท็ปไปตามช่องที่จะต้องกรอกข้อมูล เมื่อกรอกจนครบแล้วให้คลิกปุ่ม "แก้ไข" หรือ "ลบ" ข้อมูลก็จะถูกบันทึกข้อมูลที่แก้ไขแล้วลงในแฟ้มประวัติของผู้ปฏิบัติงานทันที หรือโปรแกรมจะลบข้อมูลนั้นออกจากทะเบียนหลัก ดังรูปที่ ข.9

| 🔒 แก้ไขข้อมูล          |                         |                |                 |
|------------------------|-------------------------|----------------|-----------------|
| เลขประจำตัว            | ชื่อ-สกุลผู้เบิก        | ตำแหน่ง(ระดับ) | วันที           |
| 506346                 | นางอรวรรณ สุโภทัย       | 6              | 2 พฤศจิกายน 254 |
|                        | ส่วนแก้ไขข้อมูล         |                |                 |
| แหล่งกู้ [             | 15 (ธนาคารอื่นๆ 🚽       |                |                 |
| วัตถุประสงค์การกู้ 🛛 🛛 | 11 ปิลูกสร้างบ้าน       |                |                 |
| วันที่เริ่มสัญญา 🥠     | 2/10/2546 🗸 ลิ้นสุดสัญญ | 12-10-2008     | }               |
| จำนวนงวดผ่อนชำระ       | 60                      |                |                 |
| วงเงินภู้              | 120,000.00              |                |                 |
| ชำระรายเดือน           | 1,233.00                |                |                 |
| บ้านที่ใช้สิทธิ์       | 0/1                     | >              |                 |
|                        |                         |                |                 |
|                        | (แก้ไข)                 | ลบข้อมูล       | ออก             |

รูปที่ ข.9 แสดงหน้าจอแก้ไขหรือลบข้อมูลค่าเช่าบ้านในทะเบียนหลัก

เมื่อผู้ใช้งานต้องการบันทึกหรือแก้ไขข้อมูลค่าเช่าบ้านลงในทะเบียนขอเบิกรายเดือน ให้ กรอกเลขประจำตัว จากนั้นให้ใช้แท็ปไปตามช่องที่จะต้องกรอกข้อมูล เมื่อกรอกจนครบแล้วให้ คลิกปุ่ม "บันทึก" หรือ "แก้ไข" ข้อมูลก็จะถูกจัดการตามคำสั่งลงในแฟ้มประวัติของผู้ปฏิบัติงาน ทันที ดังรูปที่ ข.10

| 🄀 บันทึก/แก้ไขการเบิกค่าเช่าบ้าน |                    |                       | X                |
|----------------------------------|--------------------|-----------------------|------------------|
| ประจำเดือน                       | วันที่บันทึกข้อมูล |                       | สิทธิ์การเบิก    |
| <sup>1</sup> 2546 ▼              | 12/11/2003         | _                     | 2,500.00         |
| เดือน ตุลาคม 🗸                   | เลขประจำตัว 5      | 06346 นางอรวรรถ       | นสุโภทัย ระดับ 6 |
|                                  | บันทึกการเบิกค่า   | แช่าบ้าน รายเดือน     |                  |
| จำนวนเงินที่เบิกราย<br>เดือน     | 1,200.00           | บาท                   |                  |
| เลขที่ใบเสร็จรับเงิน             | 0.00               | ลงวันที่              | 29/10/ 2546 🝸    |
|                                  | รายละเอียดของสิท   | ธิ์การเบิกค่าเช่าบ้าน |                  |
| แหล่งฎั                          |                    | วงเงินกู้             | 120,000.00 אורט  |
| วันที่เริ่มสัญญา                 | 12/10/2003         | สิ้นสุดสัญญา          | 12/10/2008       |
| จำนวนงวดผ่อนชำระ<br>(รายเดือน)   | 60 เดือน           | ชำระรายเดือน          | 1,233.00 ארני    |
|                                  |                    | บันทึก                | แก้ไข ออก        |
|                                  |                    |                       |                  |

รูปที่ ข.10 แสดงหน้าจอบันทึกหรือแก้ไขข้อมูลค่าเช่าบ้านในทะเบียนการเบิกค่าเช่าบ้านรายเดือน

จากส่วนเชื่อมโยงการทำงานของโปรแกรม เมื่อผู้ใช้งานต้องการสอบถามข้อมูล ผู้ปฏิบัติงานในกรณีที่ผู้ปฏิบัติงานลืมชื่อหรือเลขประจำตัว โดยคลิกส่วนเชื่อมโยงที่ 5 ก็จะปรากฏ หน้าจอดังรูปที่ ข.11

| 🙀 ผู้ปฏิบัติงาน             |                                                           |                      |                |              |
|-----------------------------|-----------------------------------------------------------|----------------------|----------------|--------------|
| ข้อมูลเ                     | ผู้ปฏิบัติงาน                                             |                      |                |              |
| เลขประจำตัว 🛛               | 02763                                                     |                      |                |              |
| ชื่อ นา                     | าง กาญจนา นันหสำเริง                                      |                      |                |              |
| รหัสหน่วยงาน P2             | 220104 ตำแหน่ง 6380                                       | 5                    |                |              |
| รหัสหน่วยงาน                | গদঁর                                                      | แผนก                 | กอง            | ฝ้าย         |
| P220104                     | แผนกประชาสัมพันธ์                                         | หปช-ช.               | กบ-ช.          | หปช-ช.       |
| Ц                           |                                                           |                      |                |              |
|                             |                                                           |                      |                |              |
|                             |                                                           |                      |                |              |
|                             |                                                           |                      |                |              |
|                             |                                                           |                      |                |              |
|                             | $\frown$                                                  |                      |                |              |
| แ <u>ร</u> กสุด <u>ก่</u> เ | อนหน้า <u>ต่อไป ส</u> ุดท้าย <u>ค้</u> นหา พ <u>ิม</u> พ์ | <u>A</u> dd <u>E</u> | dit <u>ล</u> บ | a <u>a</u> n |
|                             |                                                           |                      |                |              |

รูปที่ ข.11 แสดงหน้าจอสืบค้นข้อมูลผู้ปฏิบัติงาน

เมื่อผู้ใช้งานต้องการทราบเลขประจำตัวหรือ ชื่อของผู้ที่ต้องการสอบถาม ผู้ใช้งานสามารถ คลิกเลือกในช่อง Field กรอกเลขประจำตัวที่ต้องการ แล้วคลิกปุ่ม "ค้นหา" ก็จะปรากฏหน้าจอดัง รูปที่ ข.12

| 🖷 Search |           |                         | × |
|----------|-----------|-------------------------|---|
| Field:   | Operator: | Value:                  | _ |
|          |           |                         |   |
|          |           | Case Sensiti <u>v</u> e |   |
| Field:   | Operator: | Value:                  |   |
| EMPN     | equals    | •                       |   |
| _(       | Search Al | L <u>C</u> ancel        |   |

รูปที่ ข.12 แสดงหน้าจอค้นหาข้อมูลผู้ปฏิบัติงาน

เมื่อผู้ใช้งานเลือกปุ่ม "Search" ก็จะปรากฏหน้าจอดังรูปที่ ข.13

| 🔀 ผู้ปฏิบัติงา  | น                |                               |             |                |                      |                |              |
|-----------------|------------------|-------------------------------|-------------|----------------|----------------------|----------------|--------------|
| ข้อมูล          | <b>งผู้ปฏิ</b>   | บัติงาน                       |             |                |                      |                |              |
| เลขประจำตัว     | 506346           |                               |             |                |                      |                |              |
| ชื่อ            | นาง อร           | วรรณ สุโภทัย                  |             |                |                      |                |              |
| รหัสหน่วยงาน    | P220302          |                               | ตำแหน่ง     | 75906          | 5                    |                |              |
| รหัสหน่วยงา     | าน รหัส          |                               |             |                | แผนก                 | กอง            | ฝ่าย         |
| P220302         | แผนกตรว          | จจ่าย                         |             |                | หต-ช.                | กบช-ช.         | หต-ช.        |
| Ц               |                  |                               |             |                |                      |                |              |
|                 |                  |                               |             |                |                      |                |              |
|                 |                  |                               |             |                |                      |                |              |
|                 |                  |                               |             |                |                      |                |              |
|                 |                  |                               |             |                |                      |                |              |
|                 |                  |                               |             |                |                      |                |              |
| แ <u>ร</u> กสุด | <u>ก่</u> ลนหน้า | <u>ต่</u> ลไป <u>ส</u> ุดท้าย | (อุ้นหา) ที | น <u>ิม</u> พ์ | <u>A</u> dd <u>E</u> | dit <u>ล</u> บ | a <u>a</u> n |
|                 |                  |                               |             |                |                      |                |              |

รูปที่ ข.13 แสดงหน้าจอข้อมูลผู้ปฏิบัติงานที่ค้นหา

จากส่วนเชื่อมโยงการทำงานของโปรแกรม เมื่อผู้ใช้งานต้องการสอบถามข้อมูลการเบิก ค่าใช้จ่ายสวัสดิการโดยแยกเป็นประเภทค่าใช้จ่าย หรือต้องการสอบถามข้อมูลการเบิกทั้งหมด โดยกำหนดช่วงเวลาที่ต้องการสอบถามได้ โดยคลิกส่วนเชื่อมโยงที่ 6 ก็จะปรากฏหน้าจอดังรูปที่ ข.14

| 9 | 🖁 แสดงการเบิกร                                                                                           | ่าใช้จ่าย                                                        |                                 |                                |                   | × |  |  |  |  |  |  |  |  |  |
|---|----------------------------------------------------------------------------------------------------|------------------------------------------------------------------|---------------------------------|--------------------------------|-------------------|---|--|--|--|--|--|--|--|--|--|
|   | ค้นหาการเบิกค่าใช้จ่ายสวัสดิการ                                                                          |                                                                  |                                 |                                |                   |   |  |  |  |  |  |  |  |  |  |
|   | วัน/เดือน/ปี                                                                                             | 12/11/20                                                         | 03                              |                                |                   |   |  |  |  |  |  |  |  |  |  |
|   | ป้อนเลขประจ                                                                                              | 11ñ7 506346                                                      | นางอรวรรณ สุโภทัย               |                                |                   |   |  |  |  |  |  |  |  |  |  |
|   | เลอกบระเภ<br>C ล่ารักษาพะ<br>C ล่าเล่าเรียง<br>C ล่าเช้จ่าย<br>C ล่าเช้จ่าย<br>C ล่าเช่าบ้าง<br>O ห้งหมด | พคา เชราย<br>ยาบาล (1)<br>เบุตร (2)<br>ในการเดินทาง (3)<br>เ (4) | ช่วงร<br>(1 /10/ 2546<br>(คุกลง | ะยะเวลาการเบิ<br>12/11/1<br>อเ | n<br>2546 •<br>an |   |  |  |  |  |  |  |  |  |  |
|   | เลขประจำตัว                                                                                              | รหัสค่าใช้จ่าย                                                   | สำนวนเงิน                       | วันที่                         | <b>_</b>          |   |  |  |  |  |  |  |  |  |  |
|   | 506346                                                                                                   | 4                                                                | 1,200.00                        | 08/11/2003                     |                   |   |  |  |  |  |  |  |  |  |  |
|   | 506346                                                                                                   | 2                                                                | 20.00                           | 08/11/2003                     |                   |   |  |  |  |  |  |  |  |  |  |
|   | 506346                                                                                                   | 2                                                                | 50.00                           | 08/11/2003                     |                   |   |  |  |  |  |  |  |  |  |  |
|   | 506346                                                                                                   | 3                                                                | 7,450.00                        | -                              |                   |   |  |  |  |  |  |  |  |  |  |
|   |                                                                                                    |                                                                  |                                 |                                |                   | ] |  |  |  |  |  |  |  |  |  |

รูปที่ ข.14 แสดงหน้าจอข้อมูลการเบิกค่าใช้จ่ายสวัสดิการ

จากส่วนเชื่อมโยงการทำงานของโปรแกรม เมื่อผู้ใช้งานต้องการพิมพ์รายงานค่าใช้จ่าย สวัสดิการประจำเดือน โดยคลิกส่วนเชื่อมโยงที่ 7 ก็จะปรากฏหน้าจอดังรูปที่ ข.15

| 🄀 พิมพ์รายงานต่ | าใช้จ่ายสวิสตการประจำเคือน     |  |
|-----------------|--------------------------------|--|
|                 | ปี 2546 ▼<br>เดือน พฤศจิกายน ▼ |  |
|                 | พิมพ์รายงาน                    |  |
|                 |                                |  |

รูปที่ ข.15 แสดงหน้าจอพิมพ์รายงานค่าใช้จ่ายสวัสดิการประจำเดือน

เมื่อปรากฏหน้าจอหลักในการพิมพ์รายงานแล้ว ให้ผู้ใช้งานเลือกปีและเดือนที่ต้องการ ออกรายงาน แล้วคลิกที่ปุ่ม "พิมพ์รายงาน" ก็จะปรากฏหน้าจอดังรูปที่ ข.16

| 14.                               | காஷ் பில                                         | หม้า⊽              | L |
|-----------------------------------|--------------------------------------------------|--------------------|---|
| รายงานสรุบก<br>ประจำเสือน         | 1 <b>วชบุกกายชวายสาวส</b> ห<br>. พฤศจิกายา. 2540 | ลการ               |   |
| ประเภทล่าใช้งายสวัสดัการ          | จำนวนรายการ<br>(ชูล)                             | จ้ทรวนผืน<br>(บาท) |   |
| เรื่องช่วย องสี่กล่าวรับอากออกการ | 2                                                | S0 I0              |   |
| .ใ <b>⊾ช่ว</b> £,หลือกำเล่าเรีย⊾  | 5                                                | 140 20             |   |
| จำใช้ท่ายในการเดินทาง             | 8                                                | 33,700 °O          |   |
| ษ์ แหวทั่วนหนั <i>ก</i> ฮาม       | 1                                                | J,200 IO           |   |
|                                   |                                                  |                    |   |
|                                   |                                                  |                    |   |
|                                   |                                                  |                    |   |
| สรุป ยอดรวมเอกสาร                 | าง จุลาป้านอื่น                                  | +5,690.06 บาที     |   |
| Print Preview                     |                                                  |                    |   |

รูปที่ ข.16 แสดงหน้าจอรายงานค่าใช้จ่ายสวัสดิการประจำเดือน

จากส่วนเชื่อมโยงการทำงานของโปรแกรม เมื่อผู้ใช้งานต้องการออกจากโปรแกรม โดย คลิกส่วนเชื่อมโยงที่ 8 ก็จะปรากฏหน้าจอดังรูปที่ ข.17

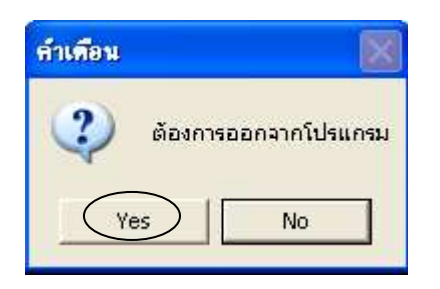

รูปที่ ข.17 แสดงหน้าจอออกจากโปรแกรม

## ภาคผนวก ค ตัวอย่างแบบสอบถาม

แบบสอบถามนี้เป็นแบบสอบถามเพื่อ นำข้อมูลไปประเมินผลการศึกษาก้นกว้าแบบอิสระ ในหัวข้อ "การพัฒนาระบบสารสนเทศสำหรับสวัสดิการผู้ปฏิบัติงานเหมืองแม่เมาะ การไฟฟ้าฝ่าย ผลิตแห่งประเทศไทย" ของนักศึกษาปริญญาโท สาขาเทกโนโลยีสารสนเทศและการจัดการ มหาวิทยาลัยเชียงใหม่

# โปรดใส่เครื่องหมาย 🗸 ในช่องแสดงความคิดเห็น

| รายการ                                                      | ดี | พอใช้ | ควรปรับปรุง |
|-------------------------------------------------------------|----|-------|-------------|
| 1. ความสะควกในการใช้งาน                                     |    |       |             |
| 2. ช่วยลดขั้นตอนการทำงานที่เกยปฏิบัติอยู่เป็นประจำ          |    |       |             |
| 3. ความรวดเร็วในการสืบค้นข้อมูล                             |    |       |             |
| 4. การใช้งานโปรแกรมไม่ซับซ้อนและเข้าใจง่าย                  |    |       |             |
| 5. ความถูกต้องของการประมวลผล                                |    |       |             |
| 6. ความสมบูรณ์ของข้อมูลในรายงานที่แสดงอยู่บนหน้าจอ          |    |       |             |
| 7.สามารถใช้เป็นแหล่งให้ข้อมูลเพื่อใช้ในการประกอบการตัดสินใจ |    |       |             |
| ในด้านการบริหารงบประมาณ                                     |    |       |             |

#### ข้อเสนอแนะ

| ••••    | ••• | ••• | ••• | ••• | •• | • • |       | • | ••• | •• | ••• | • • | ••  | •• | • • | •• | •• | •• | • | ••  | •• | •• | • • | ••  | •• | ••  |     | • | •   | •• | ••• | • | ••  | •• | • | ••• | •• | • | •• | • |
|---------|-----|-----|-----|-----|----|-----|-------|---|-----|----|-----|-----|-----|----|-----|----|----|----|---|-----|----|----|-----|-----|----|-----|-----|---|-----|----|-----|---|-----|----|---|-----|----|---|----|---|
| • • • • | ••• | ••  | ••• | ••• | •• | • • |       | • | ••• | •• | ••  | • • | ••• | •• | ••• | •• | •• | •• | • | ••• | •• | •• | • • | ••• | •• | ••  | ••  | • | • • | •• | ••  | • | ••• | •• | • | ••• | •• | • | •• | • |
| • • • • | ••  | ••  | ••• | ••• | •• | • • | •••   | • | ••• | •• | ••  | • • | ••• | •• | • • | •• | •• | •• | • | ••  | •• | •• | • • | ••  | •• | ••• | ••  | • | • • | •• | ••  | • | ••  | •• | • | ••  | •• | • | •• | • |
| ••••    | ••  | ••  | ••• | ••  | •• | • • | • • • | • | ••• | •• | ••  | •   | ••  | •• | ••• | •• | •• | •• | • | ••  | •• | •• | • • | ••  | •• | ••  | • • | • | • • | •• | ••  | • | ••  | •• | • | ••  | •• | • | •• | • |
| • • • • | ••  | ••  | ••• | ••• | •• | • • |       | • | ••• | •• | ••  | • • | ••• | •• | • • | •• | •• | •• | • | ••• | •• | •• | • • | ••  | •• | ••  | ••• | • | • • | •• | ••  | • | ••  | •• | • | ••  | •• | • | •• | • |
| • • • • | ••• | ••  | ••• | ••  | •• | • • | • • • | • | ••• | •• | ••  | • • | ••  | •• | • • | •• | •• | •• | • | ••• | •• | •• | • • | ••  | •• | ••  | • • | • | • • | •• | ••  | • | ••  | •• | • | ••  | •• | • | •• | • |
| • • • • | ••  | ••  | ••• | ••• | •• | • • | • • • | • | ••• | •• | ••  | • • | ••  | •• | • • | •• | •• | •• | • | ••  | •• | •• | • • | ••  | •• | • • | • • | • | • • | •• | ••  | • | ••  | •• | • | ••• | •• | • | •• | • |
| • • • • | ••  | ••  | ••• | ••  | •• | • • | • • • | • | ••• | •• | ••  | • • | ••• |    |     | •• | •• | •• | • | ••  | •• | •• | • • |     | •• | • • | ••• | • | • • | •• | ••  | • | ••  |    | • | ••  | •• | • | •• | • |